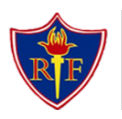

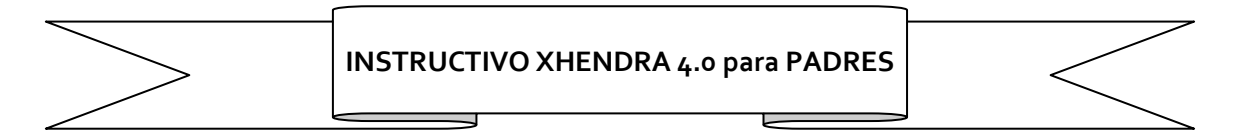

Xhendra es un sistema que quiere incrementar el intercambio en el ámbito educativo, permitiendo a padres, docentes y directivos interactuar en el seguimiento de los alumnos a través de la web.

Permite que los padres mantengan actualizada la información personal, la de sus hijos, y les permite, consultar la información de inasistencias, calificaciones, sanciones. También facilita recibir noticias del Colegio y estar actualizado de forma instantánea.

El usuario "Padre" solo ve la información personal, médica y académica, de los alumnos que tengan asignados a su usuario. Además, podrá ver su propia información personal y modificarla cuando el Colegio lo habilite. No podrá ver ningún otro usuario que no tenga asignado a su cuenta, lo cual garantiza la absoluta privacidad de la información.

A continuación le ofrecemos un instructivo sobre las tareas que puede realizar como usuario PADRE de nuestro Colegio.

# Pasos a seguir para abrir la aplicación Xhendra 4.o:

Haga click en el siguiente link apretando control: (ctrl+click)

### www.xhendra.ar

### De lo contrario puede colocar en el navegador la siguiente dirección:

## www.xhendra.ar

### Verá en la pantalla lo siguiente:

|                                                                                                    |                                                                                  | - <u>0</u> |                                                                      |
|----------------------------------------------------------------------------------------------------|----------------------------------------------------------------------------------|------------|----------------------------------------------------------------------|
| 🔍 Todo 🔚 Imágenes 🕞 Víde                                                                                                    | ros 🗈 Noticias 🛇 Maps 🚦 Más 🛛 Herramientas                                       |            | <b></b>                                                              |
| Cerca de 10.800 resultados (0,47 seg                                                                                                    | gundos)                                                                          |            | HACER CLICK AQU                                                      |
| https://xhendra.ar *                                                                                                    |                                                                                  |            |                                                                      |
| Xhendra 4.0   Login<br>Ingresar. Facebook Google. BAJATE<br>cuenta que si tenés la versión anterio<br>Visitaste esta página el 04/12/21.                                                              | LA APP DE <b>XHENDRA</b> PARA LA VERSIÓN 4.0. Tené en<br>r no te va a funcionar. |            | https://Xhendra.a                                                    |
| Registrate<br>User login example.<br>Más resultados de xhendra.ar »                                                                                                    | Recuperar Usuario<br>User login example.                                         |            |                                                                      |
|                                                                                                    |                                                                                  |            |                                                                      |
| Preguntas relacionadas                                                                                                    |                                                                                  |            |                                                                      |
| Preguntas relacionadas<br>¿Qué es el Xhendra?                                                                                                    | ~                                                                                |            |                                                                      |
| Preguntas relacionadas<br>¿Qué es el Xhendra?<br>¿Qué es Xhendra 40?                                                                                                    | ~                                                                                |            |                                                                      |
| Preguntas relacionadas<br>¿Qué es el Xhendra?<br>¿Qué es Xhendra 40?<br>¿Cómo descargar Xhendra?                                                                                                    | ~<br>~<br>~                                                                      |            | NO HACER CL                                                          |
| Preguntas relacionadas<br>¿Qué es el Xhendra?<br>¿Qué es Xhendra 40?<br>¿Cómo descargar Xhendra?<br>¿Cómo descargar Xhendra 40?                                                                       | *<br>*<br>*                                                                      |            | NO HACER CL<br>EN ESTE ENLA                                          |
| Preguntas relacionadas<br>¿Qué es el Xhendra?<br>¿Qué es Xhendra 40?<br>¿Cómo descargar Xhendra?<br>¿Cómo descargar Xhendra 40?                                                                       | ↓<br>↓<br>↓<br>Comentarios                                                       |            | NO HACER CL<br>EN ESTE ENLA<br>(Este enlace diri                     |
| Preguntas relacionadas<br>¿Qué es el Xhendra?<br>¿Qué es Xhendra 40?<br>¿Cómo descargar Xhendra?<br>¿Cómo descargar Xhendra 40?                                                                       | v v v v v v comentarios                                                          |            | NO HACER CL<br>EN ESTE ENLA<br>(Este enlace diri                     |
| Preguntas relacionadas<br>¿Qué es el Xhendra?<br>¿Qué es Xhendra 40?<br>¿Cómo descargar Xhendra?<br>¿Cómo descargar Xhendra 40?<br>https://www.xhendra.com.ar.> Recuperar<br>Recuperar Contraseña - X | v v v v v v v v v v v v comentarios v trarContrasenia  v .hendra 4.0             |            | NO HACER CL<br>EN ESTE ENLA<br>(Este enlace diri<br>la versión anter |

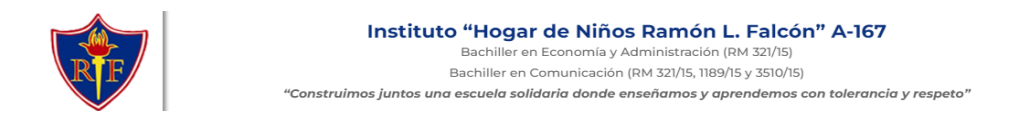

### Será dirigido a la siguiente pantalla:

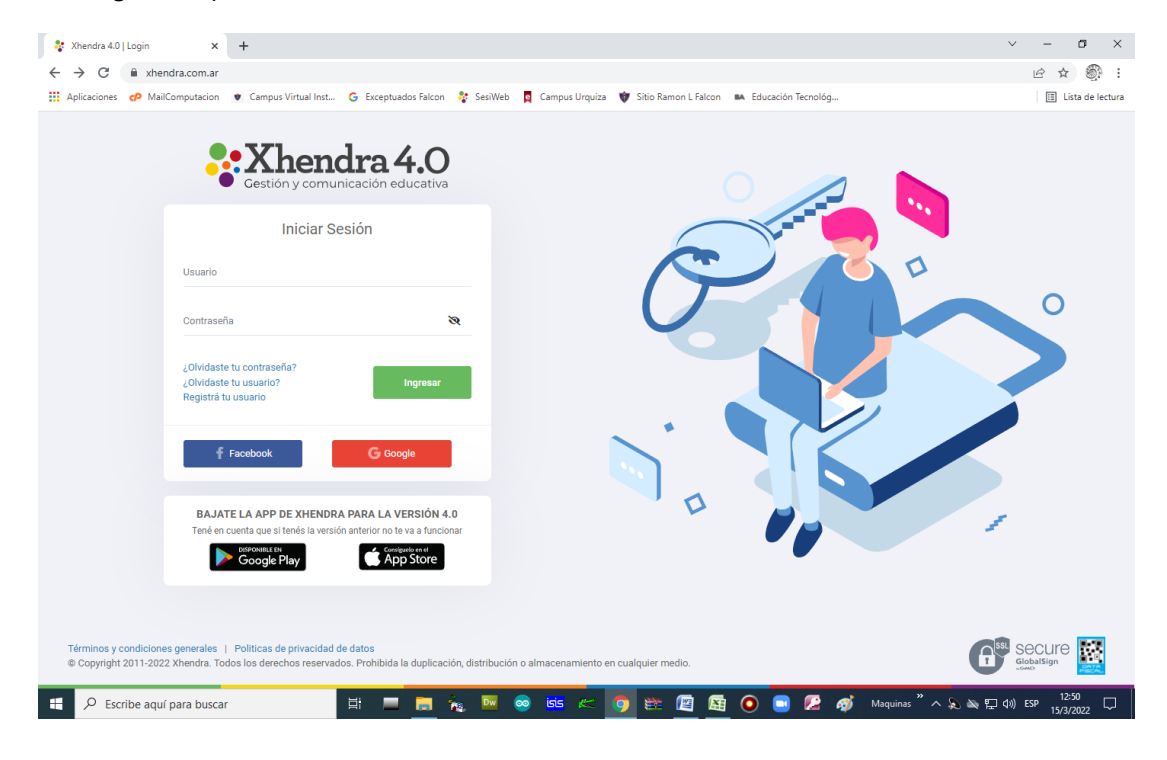

Allí deberá colocar usuario y contraseña como muestra el siguiente ejemplo:

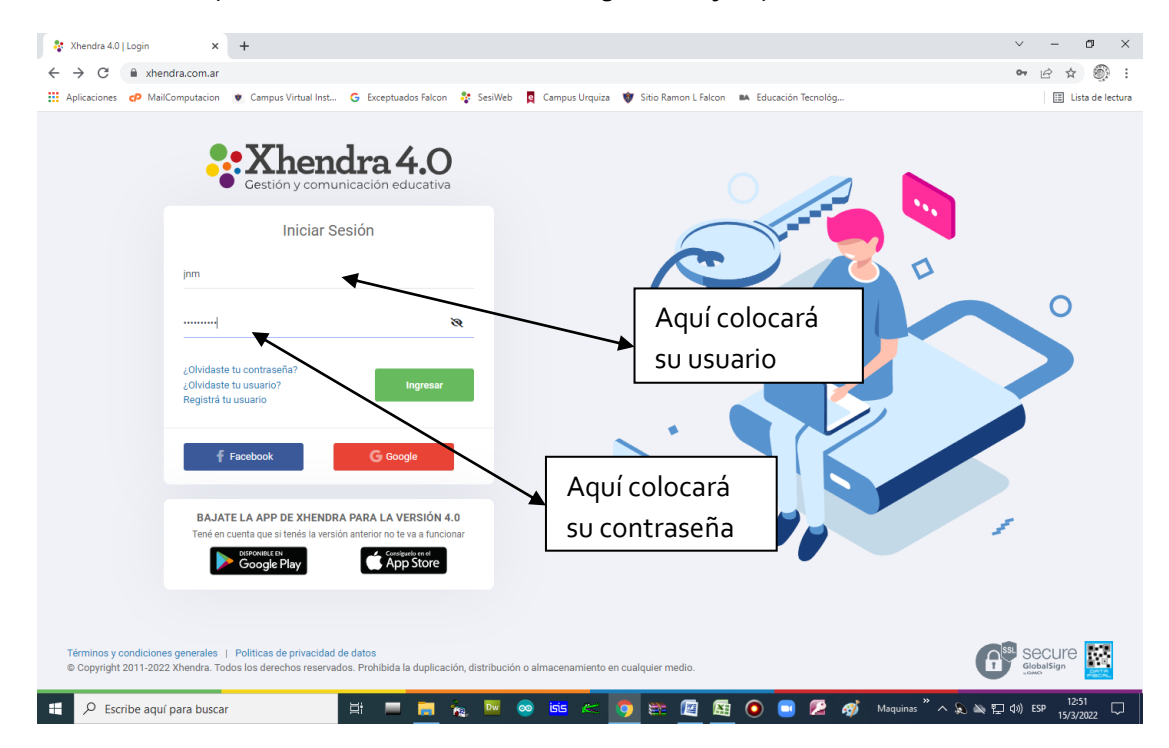

Una vez colocados el usuario y contraseña, haga click en el botón Ingresar

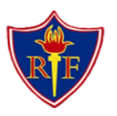

Ingresará a Xhendra y, si hay nuevas comunicaciones, verá la siguiente página:

| $\leftarrow$ $\rightarrow$ C $\cong$ xhendra.ar/Comu | nicacion/Publicaciones                                     | • 🖻 🖈 😩 :                     |                    |
|------------------------------------------------------|------------------------------------------------------------|-------------------------------|--------------------|
| 💱 Xhendra 4.0   Login 🛛 👻 Campus Virtu               | ual Inst                                                   |                               | 🖽 Lista de lectura |
| <b>Extender a 4.0</b>                                | INSTITUTO HOGAR DE I                                       | NIÑOS RAMÓN L. FALCÓN (A-167) | Hola, Mariela      |
| Florencia                                            | Publicaciones                                              |                               |                    |
| 💭 Comunicación 🗸 🗸                                   |                                                            | 11, marzo                     |                    |
| Mensajes                                             |                                                            |                               |                    |
| Publicaciones                                        |                                                            | Nuovas poticias               |                    |
| <ul> <li>Calendario y horarios →</li> </ul>          | INSTITUTO<br>HOGAR DE NIÑOS<br>RAMÓN L.<br>FAL CÓN (A-167) | NUEVAS HOLICIAS.              |                    |
|                                                      | TALCON (A-107)                                             |                               |                    |
|                                                      | f y d 0 😯 🖱                                                |                               |                    |
|                                                      | E Muro 1                                                   | NOTIFICARME                   |                    |
|                                                      | ★ Destacadas                                               |                               |                    |
|                                                      | Archivadas                                                 |                               | ☆                  |

Donde indica la flecha verde, aparecerá el nombre del alumno o alumna (en nuestro ejemplo, es Florencia). Haciendo click sobre el nombre, podrá ver la ficha personal de su hijo o hija.

Debajo del nombre, se encuentra el menú comunicación donde puede ver los mensajes o publicaciones que se envían.

Luego de hacer click en el nombre (en este caso Florencia) será redirigido al Detalle Alumno:

| <ul> <li>Anenara sto Leianno</li> </ul>           |                                                                |               |  |  |
|---------------------------------------------------|----------------------------------------------------------------|---------------|--|--|
| $\leftrightarrow$ $\rightarrow$ $C$ $$ xhendra.ar | ir/Alumno/Details/111916                                       | ⋵ ☆ 🔒         |  |  |
| 💱 Xhendra 4.0   Login 🛛 😻 Cam                     | Login 🔹 Campus Virtual Inst                                    |               |  |  |
| Xhendra 4.0 –                                     | INSTITUTO HOGAR DE NIÑOS RAMÓN L. FALCÓN (A-167)               | Hola, Mariela |  |  |
| Florencia                                         | Detalle Alumno                                                 |               |  |  |
| 💭 Comunicación                                    |                                                                |               |  |  |
| [] Archivos                                       |                                                                |               |  |  |
| Calendario y horarios                             | florencia.ferragut@gmail.com                                   |               |  |  |
|                                                   | Florencia                                                      |               |  |  |
|                                                   | Contraction Contraction Contraction                            |               |  |  |
|                                                   |                                                                |               |  |  |
|                                                   | Ficha Personal Ficha Medica Boletines Clases Horarios Exportar | 🛱 Guardar     |  |  |
|                                                   | Datos Personales                                               |               |  |  |
|                                                   | Nombres Apellidos Sexo Documento                               |               |  |  |
|                                                   | Florencia Femenino V DNI V                                     |               |  |  |
|                                                   |                                                                |               |  |  |
|                                                   | Usuario Xhendra                                                |               |  |  |
|                                                   |                                                                |               |  |  |
|                                                   | Contacto                                                       |               |  |  |
|                                                   | Teléfono Celular Tel. Alternativo Email                        |               |  |  |
|                                                   |                                                                |               |  |  |
|                                                   |                                                                |               |  |  |
|                                                   |                                                                |               |  |  |
|                                                   | Calle Número Piso Depto Código Postal                          | Comuna        |  |  |

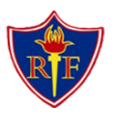

Allí podrá actualizar los datos personales del alumno como teléfono, dirección y correo electrónico. También podrán subir la foto carnet del alumno.

Para actualizar los datos de vacunación, deberán hacer click en <mark>Ficha médica</mark> y completar los datos de emergencias y de las vacunas recibidas con la fecha.

| M Recibidos (10) - rectoria@institut 🗙 🛛 🙎 | WhatsApp                   | 🗙 📔 🖤 Campus Vir   | tual Instituto Falcón 🛛 🗙 | 💱 Xhendra 4.0   Alumno        | × + | ~ - 0 ×            |
|--------------------------------------------|----------------------------|--------------------|---------------------------|-------------------------------|-----|--------------------|
| ← → C 🕯 xhendra.ar/Alumno/Details/111916   |                            |                    |                           |                               |     |                    |
| *Xhendra 4.0 =                             |                            | GAR DE NIÑOS RAMÓN | I L. FALCÓN (A-167)       |                               |     | Hola, Mariela      |
| Florencia                                  | Ficha Personal Ficha Me    | dica Boletines     | Clases Horarios           |                               |     | Exportar 🖺 Guardar |
| 🖵 Comunicación >                           |                            |                    |                           |                               |     |                    |
| 🚺 Archivos >                               | <b>.</b> .                 |                    |                           |                               |     |                    |
| III Calendario y horarios →                | Emergencias<br>Obra Social |                    |                           | Numero de socio               |     | Grupo Sanguineo    |
|                                            | Aptos                      |                    |                           |                               |     |                    |
|                                            | Oftalmológico              |                    | Audiométrico              | ✓ Físico                      |     | Odontológico       |
|                                            | Vacunas                    |                    |                           |                               |     |                    |
|                                            | COVID - 1º DOSIS           | 16/03/2022         | Certificado               | COVID - 2º DOSIS              |     | Certificado        |
|                                            | COVID - 3° DOSIS           |                    | Certificado               | COVID - 4°DOSIS /<br>REFUERZO |     | Certificado        |
|                                            | B.C.G.                     |                    | Certificado               | TRIPLE                        |     | Certificado        |
|                                            | SABIN                      |                    | Certificado               | SARAMPIÓN                     |     | Certificado        |
|                                            | M.M.R.                     |                    | Certificado               | ANTITETÁNICA 1                |     | Certificado        |
|                                            | ANTITETÁNICA 2             |                    | Certificado               | HEPATITIS A                   |     | Certificado        |
|                                            | HEPATITIS B                |                    | Certificado               | HEPATITIS C                   |     | Certificado        |
|                                            | Observaciones              |                    |                           |                               |     |                    |
| 🖄 zhendra_4.0_tutodocx \land 🔮             | zhendra_4.0_tutodocx       | ~                  |                           |                               |     | Mostrar todo X     |

Para ver los boletines de notas y de inasistencias, debe hacer click sobre la palabra <mark>Boletines</mark> . Una vez realizada la acción, se lo dirigirá a la siguiente página:

| ← → C 🗎 xhendra.ar/Alumno/Details/111916              |                                                                   |               |  |  |
|-------------------------------------------------------|-------------------------------------------------------------------|---------------|--|--|
| *Xhendra 4.0 =                                        | INSTITUTO HOGAR DE NIÑOS RAMÓN L. FALCÓN (A-167)                  | Hota, Mariela |  |  |
| Florencia                                             | Detalle Alumno                                                    |               |  |  |
| 💭 Comunicación >                                      |                                                                   |               |  |  |
| 🚺 Archivos >                                          |                                                                   |               |  |  |
| 🛱 Calendario y horarios >                             | forencia ferranut@omail.com                                       |               |  |  |
|                                                       | Florencia<br>2ª "B" - (10) Bachiller en Economía y Administración |               |  |  |
| Ficha Personal Ficha Medica Boletines Clases Horarios |                                                                   | 🖺 Guardar     |  |  |
|                                                       | Ciclo de Boletin 2021 ~ 1° "B" - (10) ~                           |               |  |  |
| Boletin de Calificaciones<br>Boletin de Inasistencias |                                                                   | Exportar ~ +  |  |  |
|                                                       |                                                                   | Exportar ~ +  |  |  |
|                                                       |                                                                   |               |  |  |

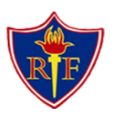

Cuando se informe que están disponibles los boletines para poder visualizarlos, deberá hacer click sobre "Boletín de Calificaciones" para poder abrirlo como en el siguiente ejemplo:

| ¥.       | Xhendra 4.0   Login 🛛 🛡 Ci | ampus Virti | ual Inst                                                                 | 🖽 Lista de lectura   |
|----------|----------------------------|-------------|--------------------------------------------------------------------------|----------------------|
| •        | Xhendra 4.0                | =           | INSTITUTO HOGAR DE NIÑOS RAMÓN L. FALCÓN (A-167)                         | Hola, Mariela        |
|          | Florencia                  |             | Ficha Personal Ficha Medica Boletines Clases Horarios                    | 🛱 Guardar            |
| Q        | Comunicación               | >           |                                                                          |                      |
| m        | Archivos                   | >           | Boletin de Calificaciones                                                | Exportar ~ -         |
| ~        |                            |             | Deletia de Celiferaciones                                                |                      |
| <b>=</b> | Calendario y horarios      | *           | Boletin de Calificaciones                                                |                      |
|          |                            |             | 1* Cuatrimestre 2* Cuatrimestre FINAL                                    |                      |
|          |                            |             | Asignaturas 1º Cuatr                                                     | imestre CALIFICACIÓN |
|          |                            |             | MATEMÁTICA                                                               |                      |
|          |                            |             | LENGUA Y LITERATURA                                                      |                      |
|          |                            |             | LENGUA ADICIONAL (INGLÉS)                                                |                      |
|          |                            |             | EDUCACIÓN FÍSICA                                                         |                      |
|          |                            |             | BIOLOGÍA                                                                 |                      |
|          |                            |             | HISTORIA                                                                 |                      |
|          |                            |             | GEOGRAFÍA                                                                |                      |
|          |                            |             | FORMACIÓN ÉTICA Y CIUDADANA                                              |                      |
|          |                            |             | ED. TECNOLÓGICA                                                          |                      |
|          |                            |             | ARTES                                                                    |                      |
|          |                            |             | EDI (ELEMENTOS JURÍDICOS)                                                |                      |
|          |                            |             | TUTORÍA                                                                  |                      |
|          |                            |             | TALLER DE INGLÉS                                                         |                      |
|          |                            |             |                                                                          |                      |
|          |                            |             |                                                                          |                      |
|          |                            |             |                                                                          |                      |
|          |                            |             | ED. TECNOLÓGICA ARTES EDI (ELEMENTOS JURÍDICOS) TUTORÍA TALLER DE INGLÉS |                      |

Si desea ver las faltas deberá hacer lo mismo que en el caso anterior, pero con el Boletín de Inasistencias.

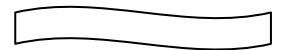

Estos son los usos básicos de Xhendra por parte de las familias. Le sugerimos guardar este instructivo y recordar bien su usuario y contraseña. Si tiene dificultades, por favor comuníquese con el preceptor o preceptora o envíe un mail a <u>info@institutofalcon.edu.ar</u>.

# **MUCHAS GRACIAS**